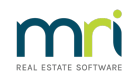

### ₽

# How to Install REST Messenger - YesBookIt and MyDesktop

This guide is designed to be carried out by a customer's IT Provider

# **Overview**

REST Messenger is used to facilitate the connection between a REST Database and 3rd party providers such as YesBookIt and MyDesktop

# **REST Messenger Pre-requisites**

- REST Messenger license module If you have not used this before, you will need to *contact Rockend to* add the REST Messenger license module
- The REST Messenger Server must meet the REST Professional System Requirements
- REST Professional must be on the latest version
- An installation of REST Professional and the database must be located on the same server where REST Messenger is being installed.
- Click here to download the latest version of REST Messenger
- Microsoft IIS enabled in Windows features
- Internet service with a static IP address
- Port forward TCP/IP Port 82 to the server from the internet
- Windows Server Operating systems are required for connection to My Desktop

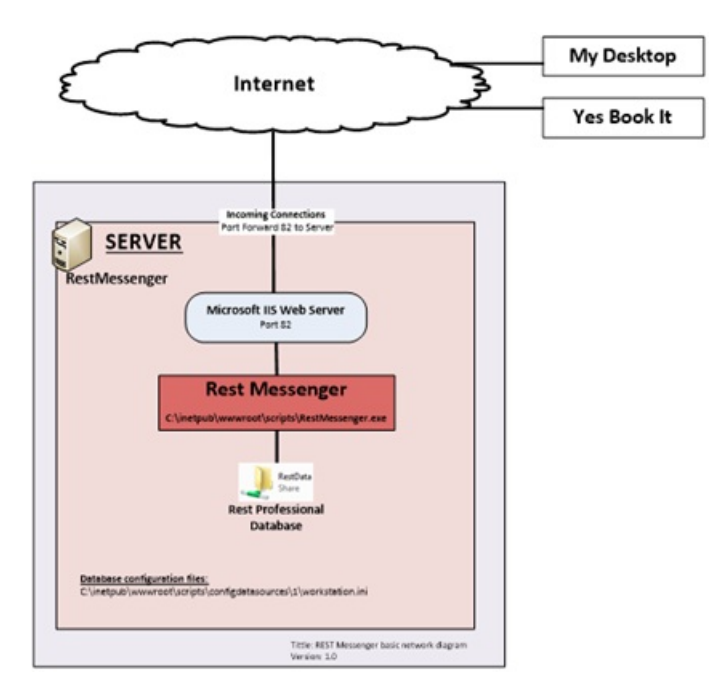

### **Steps**

# **REST Messenger installation**

- The REST Messenger version MUST match REST Professional, ensure that REST messenger is upgraded during any future REST Professional Upgrades.
- Working on the REST Professional Database server, run the REST Messenger installation andfollow the default prompts.
- 3. The Database Connection Wizard should appear, complete the wizard using the options below
- 4. Browse to the **IIS Scripts folder**: C:\inetpub\wwwroot\scripts (Ensure Microsoft IIS has been enabled).
- 5. Browse to the **REST Professional Database.**
- 6. Ensure the **Regional & Language / Locale is set to Australia**, and the date format to DD/MM/YYYY

# **Microsoft IIS Configuration**

If required, refer to point 3 of the installation supplement for an illustrated guide.

- On your modem / router port forward TCP/IP port 82 from the internet to the REST Messenger server.
- Ensure that the **IIS Web Server role has been installed** on the Server, as well as the Windows IIS Admin service.
- 3. Within Server Manager under IIS Web Server, enable CGI.
- 4. Open C:\inetpub\wwwroot\scripts in Explorer and create a new blank text file, rename to

### **RESTdata.dtd**

- 5. Within IIS Manager, create a new Web Site with the following specifics.
- 6. Site Name: REST Messenger
- 7. Physical Path: Browse to c:\inetpub\wwwroot\scripts
- 8. **Port:** 82
- Edit the security on the REST Messenger Scripts folder (c:\inetpub\wwwroot\scripts) and add the IUSR account with MODIFY permissions. (The default user for IIS anonymous is IUSR – Under Website > Authentication > Anonymous access).

If this is a **Terminal Server** and users will be running REST Professional, these users will also need READ access to the scripts folder.

- 1. Open the Handler Mappings for the new web site and**add a new Module Mapping.** (When complete, select yes if you are prompted to allow an ISAPI extension).
- 2. Request Path: \*.exe
- 3. Module: Select CGI Module
- 4. Executable: c:\inetpub\wwwroot\scripts\RESTMessenger.exe
- 5. Name: RESTMessenger

# **REST Professional Configuration**

- Edit the security on the REST Professional Database Share and add the IUSR account with MODIFY permissions.
- Working inside REST, confirm the REST Professional Database has the REST Messenger license module installed. Other > About REST > REST Info > Client > Modules (Refer to the installation supplement).
- Activate Unique Alpha Codes. Other > Utilities > System Options > Miscellaneous. Move the Response Code dialog to the side and confirm that Enforce unique alphas has been ticked. (Refer to the installation supplement).
- 4. **Create a new REST user.** The password will be used by MyDesktop / Yes Book It, the other fields are cosmetic except for the REST Messenger acct tick box.

#### Files > User / Password

The details are not case sensitive

- First Name: Rest
- Last Name: Messenger
- Initials: IR
- Security Level: Statistics / Company Details / Passwords & above
- Password: type in a small 5 character alpha / numeric password
- **REST Messenger acct:** Must be ticked This option is only present when the REST Messenger module has been installed

# **Final Testing**

**Test the connection** by creating and entering a URL from the samples below:

Basic Internal Test: http://127.0.0.1:82/RESTMessenger.exe

Should result with "No parameters received"

Full Internal Test: http://127.0.0.1:82/RESTMessenger.exe ?type=owners&username=1&password=IREST

**Full External Test:** <u>http://EnterExternalIP:82/RESTMessenger.exe ?</u> type=owners&username=1&password=IREST

Password in this example is IREST

Should result with a list of owners

# Completion

**Pass the following details to the client** so they can document and configure YesBookIt or MyDesktop (all of this information can be collected from within the URL string).

**IP:** (*IE: External IP Address*)

**Port:** 82

#### Username: 1

Password: (IE: REST user Password)

Location: /restmessenger.exe

Test URL: (IE: as used in the Full External Test)

# Troubleshooting

- Ensure Inbound TCP/IP port 82 has been forwarded from the internet to the REST Messenger Server, if the Windows Firewall is enabled ensure adequate inbound rules are added.
- The IUSR user can be confused with other user accounts such as the IUSRS Group. The IUSR is a specific build in user, ensure this user has modify permissions on the c:\Inetpub\wwwroot\scripts\ folder as well as all REST Database Folders

# **Installation Supplement**

# **REST Professional License Modules**

Check that your REST Professional license includes REST Messenger. Start REST Professional, from the menu select

Help > About REST > REST Info > Client > Modules

| BEST Information                                                                                                    | Module                                                                                                    | Value                                                                                            |  |
|----------------------------------------------------------------------------------------------------|----------------------------------------------------------------------------------------------------|--------------------------------------------------------------------------------------------------|--|
| Clent<br>Clent<br>Clence<br>Clinere<br>Fiel Locations<br>Clinere<br>Fiel Locations<br>Clinere<br>Fiel Locations<br>Clinere<br>Fiel Locations<br>Clinere<br>Fiel Locations | Advanced Commercial<br>Advanced Tenard Download<br>Holiday Bookings<br>Rental<br>REST Messenger<br>RP Export<br>Safes<br>Tenard Direct Debit<br>Tenard Download<br>Web Advertising<br>HREST Maintenance | Active<br>Active<br>Active<br>Active<br>Active<br>Active<br>Active<br>Active<br>Active<br>Active |  |
|                                                                                                    |                                                                                                    |                                                                                                  |  |

# **Enforce Unique Alpha's**

- 1. Confirm Unique Alphas are enabled. In most case they already will be but you must check.
- 2. In REST Professional select Other>Utilities>System Options and open the Miscellaneous Tab. You will get a prompt for a response code. Move this prompt aside if it obstructs any information behind it. If 'Enforce unique alphas' is 'greyed' and the check box to the left of it is ticked, then Unique Alphas are already enforced. You can close the System Options screen and proceed with the next section.
- 3. If Enforce unique alphas is not checked, then contact Rockend for a Response Code. Once you get the response code you can tick Enforce unique alphas and select OK.
- 4. Select OK again on the proceeding dialog, REST will then check for duplicates.
- 5. If duplicates are found REST will allow you to save them in a text file, a REST user with sufficient

privileges will need to look up each Alpha in REST and make the appropriate changes. Refer to

http://kb.rockend.com/help/activating-unique-alphas

# Add permissions to the REST Professional Database Share

Open Windows Explorer and browse to the REST Professional Database share. Right click the folder, select properties and then select the security tab. Add the IUSR account and tick "MODIFY", click Ok.

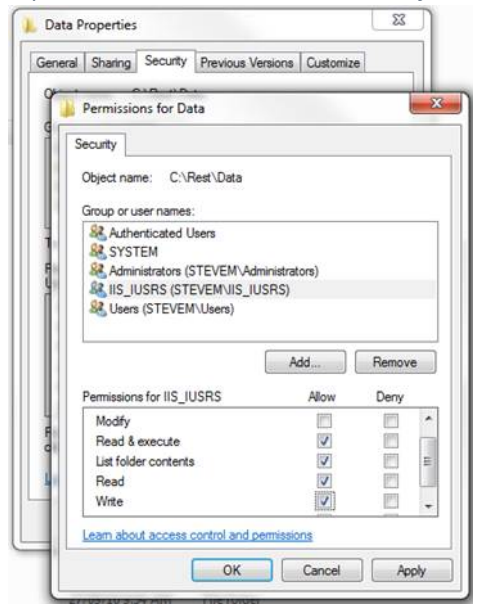

# **Manually Configuring REST Messenger**

## **Overview**

The database connection wizard will create the **ConfigDataSources** folder and connect to one database. If you need to add an extra REST Professional Database or a REST Professional Database is moved to a different computer on your LAN then read these instructions carefully.

# **REST Professional database locations**

- REST Messenger requires a **ConfigDataSources** folder in the **\inetpub\wwwroot\scripts** folder.
- A ConfigDataSources folder is created in the REST Professional folder (eg. C:\REST) on each computer where REST Professional is installed.
- Inside the ConfigDataSources folder, a folder called "1" contains a workstation.ini file.
   (eg.C:\inetpub\wwwroot\scripts\ConfigDataSources) If there is more than one REST Professional database, they will also have folders named "2", "3", etc with workstation.ini files too.
- The **workstation.ini** file contains the data paths to the REST Professional database locations. REST Messenger will read this file to determine were the data is located on the network.

# How to manually add a database location to REST Messenger

- Copy the C:\REST\ConfigDataSources\1\workstation.ini file from an existing workstation that is currently using REST Professional.
- 2. Paste it into the C:\Inetpub\wwwroot\Scripts\ConfigDataSources\1 folder on the computer where IIS is

installed.

- 3. Edit the workstation.ini file using notepad and modify the data paths if required. UNC is the preferred method if the REST Professional Database is located on another computer. (Note: Do not use TCP/IP numbers or paths that contain a full stop, the indexing program will not read the data files correctly if a full stop is present in the path name).
- 4. Also ensure that there is a reference to a documents folder in the [Data folders] section of the workstation.ini file. If the line is missing it should be added manually immediately below the 'UpgradeFolder=' line. See example below.

# Example content of the workstation.ini file

CurrentFolder=\\server\_name\share\_name\REST \data\ HistoricalFolder=\\server\_name\share\_name\REST \History\ ImagesFolder=\\server\_name\share\_name\REST \Images\ WordFolder=\\server\_name\share\_name\REST \Word\ LogFolder=\\server\_name\share\_name\REST \Log\ UpgradeFolder=\\server\_name\share\_name\REST \Upgrade\ DocumentFolder=\\server\_name\share\_name\REST \Documents\

# **Multiple REST Professional databases**

- If using multiple databases then you will have to copy the relevant workstation.ini files from the other 'number' folders in the workstations C:\REST\ConfigDataSources folder (2, 3, 4 etc).
- These should be copied into corresponding folders in the C:\Inetpub\wwwroot\Scripts\ConfigDataSources folder of the IIS server.
- Each of these workstation.ini files should be checked to ensure they are pointing to the correct data path. Note: Each of the workstation.ini files will have different data paths reflecting the different databases that REST Professional has access to.
- When connecting to different REST Professional databases via REST Messenger the username specifies which folder to use: eg. <u>http://EnterExternalP:82/RESTMessenger.exe ?</u> <u>type=owners&username=1&password=IREST</u> contains "username=1" which means use the locations in the workstation.ini located in folder "1" in the ConfigDataSources path.

# Microsoft IIS Illustrations IIS 7 - 7.5 - 8.0 Configuration

For Windows Server 2012: Select "Server Manager" -> "IIS" -> "Roles and Features " -> "Tasks" -> "Add Roles and Features". Go through the wizard to enable CGI.

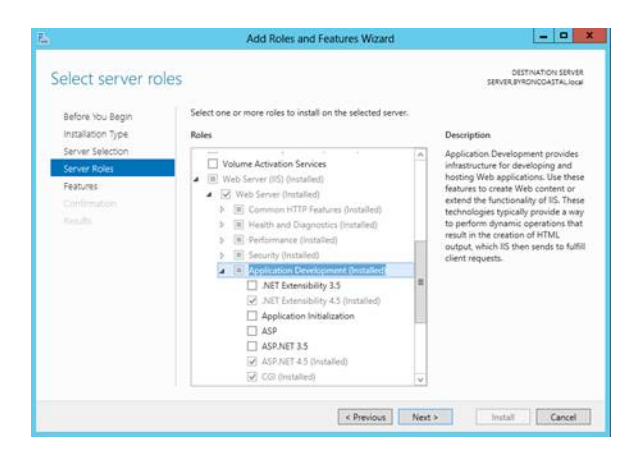

2. For Windows Server 2008: Select "Server Manager" -> "Roles" -> "Add Role Services" and enable

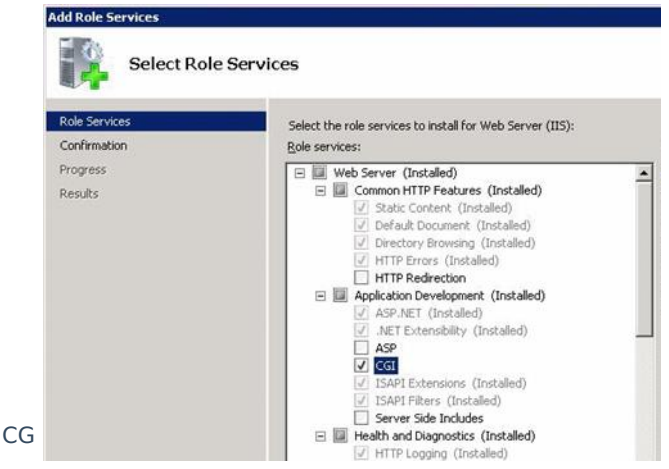

3. For Windows Vista or 7: : Select "Control Panel" -> "Programs and Features" -> "Turn Windows features on or off" -> "Internet Information Services" -> "World Wide Web Services" -> "Application Development Features". Once you have CGI role enabled, you can start up the "Internet Information Services (IIS) Manager".

| Turn Wi     | ndows features on or off                          |                  |
|-------------|---------------------------------------------------|------------------|
| To turn a f | eature on, select its check box. To turn a featur | e off, clear its |
| ± 🔳         | Web Management Tools                              |                  |
| Ξ           | World Wide Web Services                           |                  |
| 8           | Application Development Features                  | 0                |
|             | .NET Extensibility                                | E                |
|             | ASP ASP                                           |                  |
|             | ASP.NET                                           |                  |
|             | CGI                                               |                  |
|             | ISAPI Extensions                                  |                  |
|             | ISAPI Filters                                     |                  |
|             | Server-Side Includes                              |                  |
| Đ           | Common HTTP Features                              |                  |
|             | Health and Diagnostics                            | -                |

3. Open "Internet Information Services (IIS) Manager". Right-Click on "Sites"; select "Add Web Site"

| 🕒 🕢 🔞 🛛 STEVEM 🔸 Site     | es 🕨               |     |                   |               |     | ) 🕮 🖷 (               |
|---------------------------|--------------------|-----|-------------------|---------------|-----|-----------------------|
| File View Help            |                    |     |                   |               |     |                       |
| Connections               | Citor              |     |                   |               | Ac  | tions                 |
|                           | Siles              |     |                   |               | 9   | Add Web Site          |
| STEVEM (STEVEM\Steve)     | Filter:            | - 6 | 🗑 Go 🛛 - 🖵 Show A | All Group by: |     | Set Web Site Defaults |
| <ul> <li>Sites</li> </ul> | Name               | ID  | Status            | Binding       | . 0 | Help                  |
|                           | 😌 Default Web Site | 1   | Started (ht       | *:80 (http)   |     | Online Help           |
|                           |                    |     |                   |               |     |                       |

4. Enter "Site name" as RESTMessenger, under "Physical Path" click the browse button and select the location where the REST Messenger program was installed (C:\inetpub\wwwroot\scripts) and then change the "Port" from 80 to 82 and click Ok. (Note: If port 82 is already being used then specify a different port.)

| Site name:                       | Application poo                        | k.    |        |
|----------------------------------|----------------------------------------|-------|--------|
| restmessenger                    | restmessenger                          |       | Select |
| Content Directory                |                                        |       |        |
| Physical path:                   |                                        |       |        |
| C:\inetpub\wwwroot               | \Scripts                               |       |        |
| Pass-through authen              | tication                               |       |        |
|                                  |                                        |       |        |
| Connect as                       | Test Settings                          |       |        |
| -                                |                                        |       |        |
| Binding                          |                                        | 12000 |        |
| Туре:                            | IP address:                            | Port: |        |
| http 👻                           | All Unassigned                         | - 82  |        |
|                                  |                                        |       |        |
| Host name:                       |                                        |       |        |
| Host name:                       |                                        | _     |        |
| Host name:                       | so com or marketing contoso            |       |        |
| Host name:                       | so.com or marketing.contoso            | .com  |        |
| Host name:                       | so.com or marketing.contoso            | com   |        |
| Host name:                       | so.com or marketing.contoso            | com   |        |
| Host name:<br>Example: www.conto | so.com or marketing.contoso<br>diately | .com  |        |
| Host name:<br>Example: www.conto | so.com or marketing.contoso<br>diately | .com  |        |

5. Click on the "RESTMessenger" site that you have just created and then select "Handler Mappings"

| File View Help                                                                                                    |                                                                                                    |                                                                |                                                                                                    |                                                                                                    |                                                                                                    |                                                                                                    |
|----------------------------------------------------------------------------------------------------|----------------------------------------------------------------------------------------------------|----------------------------------------------------------------|----------------------------------------------------------------------------------------------------|----------------------------------------------------------------------------------------------------|----------------------------------------------------------------------------------------------------|----------------------------------------------------------------------------------------------------|
| Connections                                                                                                    | CD conte                                                                                                    | mennennen bleve                                                |                                                                                                    |                                                                                                    |                                                                                                    | Actions                                                                                                    |
| 20 L                                                                                                    |                                                                                                    | The safe riger rich                                            |                                                                                                    |                                                                                                    |                                                                                                    | Open Feature                                                                                                    |
| A STEVEN (STEVEN)                                                                                                    | fatter:                                                                                                    | * BB 0++                                                       | - Show All   Ge                                                                                                    | many trys mean                                                                                                    | - 000 -                                                                                                    | 200 Explore                                                                                                    |
| d (m) Sitters                                                                                                    | 85                                                                                                    |                                                                |                                                                                                    |                                                                                                    |                                                                                                    | Edit Permissions                                                                                                    |
| - Cefault Web                                                                                                    | Site                                                                                                    | 100 ST                                                         |                                                                                                    | 1997 3                                                                                                    | 100012                                                                                                    | E-dist foreign                                                                                                    |
| restriction                                                                                                    | durther discussion                                                                                                    | COR COMPANY                                                    | Default                                                                                                    | Directory Error P.a.                                                                                                    | thanotter                                                                                                    | EIII Basic Settings                                                                                                    |
|                                                                                                    |                                                                                                    |                                                                | Descurrent                                                                                                    | Bransvairag                                                                                                    | P-Sagraninges                                                                                                    | View Applications                                                                                                    |
|                                                                                                    |                                                                                                    | The second second                                              |                                                                                                    | mailer State                                                                                                    | -                                                                                                    | View Vietnat Directory                                                                                                    |
|                                                                                                    | DAT THE                                                                                                    | Logging Mildl Top                                              | an blocker                                                                                                    | Chatrand Renaue                                                                                                    | a hat bettings                                                                                                    | Manager Wests Sites                                                                                                    |
|                                                                                                    | Photographics                                                                                                    |                                                                |                                                                                                    | Caching Filterin                                                                                                    |                                                                                                    | 20 Restart                                                                                                    |
|                                                                                                    | Edanagement                                                                                                    |                                                                |                                                                                                    |                                                                                                    |                                                                                                    | B Start                                                                                                    |
|                                                                                                    | 1223                                                                                                    |                                                                |                                                                                                    |                                                                                                    |                                                                                                    | <b>1</b> 540p                                                                                                    |
|                                                                                                    | Configurat_                                                                                                    |                                                                |                                                                                                    |                                                                                                    |                                                                                                    | Browne Web Site                                                                                                    |
|                                                                                                    | Editor                                                                                                    |                                                                |                                                                                                    |                                                                                                    |                                                                                                    | Call another say children                                                                                                    |
|                                                                                                    |                                                                                                    |                                                                |                                                                                                    |                                                                                                    |                                                                                                    | Public and Sectorings                                                                                                    |
|                                                                                                    |                                                                                                    |                                                                |                                                                                                    |                                                                                                    |                                                                                                    | C. contribution                                                                                                    |
|                                                                                                    |                                                                                                    |                                                                |                                                                                                    |                                                                                                    |                                                                                                    | Se tonio                                                                                                    |
|                                                                                                    |                                                                                                    |                                                                |                                                                                                    |                                                                                                    |                                                                                                    | Chrystonia Estadge                                                                                                    |
|                                                                                                    |                                                                                                    |                                                                |                                                                                                    |                                                                                                    |                                                                                                    |                                                                                                    |
|                                                                                                    | Fill Features View                                                                                                    | Content View                                                   |                                                                                                    |                                                                                                    |                                                                                                    |                                                                                                    |
| Ready                                                                                                    |                                                                                                    |                                                                |                                                                                                    |                                                                                                    |                                                                                                    |                                                                                                    |
| at Information Services (IIS) M                                                                                                    | anager                                                                                                    |                                                                |                                                                                                    |                                                                                                    |                                                                                                    | Ten and 400 inter ten                                                                                                    |
| et Information Services (IIS) Mo                                                                                                    | anager<br>• restructioner •                                                                                                    |                                                                | a                                                                                                    | -                                                                                                    |                                                                                                    | and the second second s                                                                                                    |
| et Information Services (II) M<br>. STEVEN - See<br>View Fielp                                                                                                    | nneger<br>• restmessenger •                                                                                                    |                                                                |                                                                                                    |                                                                                                    |                                                                                                    | Terrari 000 terrari<br>Nov Siz - Nov                                                                                                    |
| et Information Services (IIS) M<br>Very Help<br>Inne                                                                                                    | eneger<br>• restmessenger •<br>• Handler Ma                                                                                                    | ppings                                                         |                                                                                                    | (and )                                                                                                    |                                                                                                    | Automatical Automatical Automatica<br>Automatical Automatical Automatical Automatical Automatical Automatical Automatical Automatical Automatical Automatical Automatical Automatical Automatical Automatical Automatical Automatical Automatical Automatical Automatical Automat                                                                                                    |
| Information Services (IS) M     Services (IS) M     Services (IS) M     Services (IS) M     Services (IS) M                                                                                                    | anager<br>• restmassanger •<br>Handler Ma<br>Us bis feature is used for                                                                                                    | ppings                                                         |                                                                                                    |                                                                                                    |                                                                                                    | And Managed Handler-                                                                                                    |
| A Differentiation Services (III) M.<br>Constraint Fields<br>Services<br>EVENT (STEVEN) Serve)<br>Application Funds                                                                                                    | Anager     TextImessenger     Handler Ma Use the factors to specify the                                                                                                    | ppings                                                         | to and managed co                                                                                                    | de, that handle respe                                                                                                    | name for specific                                                                                                    | And Annual Harrison - And Annual Harrison -                                                                                                    |
| Information Services (IS) M     STEVEN + See     Steven     Steven     S                                                                                                    | Anager<br>• readmassenger •<br>Handler Ma<br>Use the feature to specify 8<br>Group kys. Issae                                                                                                    | ppings<br>to resources, such as DL                             | a                                                                                                    | de, that handle respo                                                                                                    | nama flor aprecific                                                                                                    | Auto Managari Handler<br>Auto Managari Handler<br>Auto Managari Handler<br>Auto Wing one Wing Strang<br>Auto Wing one Wing Strang                                                                                                    |
| Information Services (III) M     STEVER4 * Gen     Stap     Steven + Gen     Stap     Steven + Gen     Stap     State     State                                                                                                    | Anager<br>• restrictseauger •<br>Handler Ma<br>Vestige Faster<br>Faster<br>Faste | ppings<br>hs resources, such as DL                             | Le and managed co<br>State                                                                                                    | de, that handle respec<br>Path Type                                                                                                    | nama flor apreciátic<br>Hitanaflar                                                                                                    | Auto Antonio Auto Auto Auto Auto Auto Auto Auto Aut                                                                                                    |
| et Information Terricos (III) MJ<br>• • • • • • • • • • • • • • • • • • •                                                                                                     | Annapar<br>A restrictssenger •<br>Handler Ma<br>Deather Feature to specify B<br>Group to the second to specify B<br>Annapartic Second Second Seco                                                                                                    | ppings<br>he resources, such as DL                             | Le and managed co                                                                                                    | da, that handle respo<br>Path Type                                                                                                    | nana far apocific<br>Manallar                                                                                                    | Anto Managad Handler<br>Anto Societ Age<br>Anto Societ Age<br>Anto Societ Age<br>Anto Societ Age<br>Anto Societ Age<br>Anto Patare Parmissions<br>Room 7 of Agent                                                                                                    |
| AT Enformation Services (ES) M.<br>STEVEN 1489<br>International Services (ES) M.<br>Service 1489<br>International Services (ES)<br>International Services<br>International Services<br>Inter                                                                                                    | Antigent                                                                                                    | Ppings<br>is resources, such as DL<br>Path                     | La and managed eo<br>Seate<br>Orgalited                                                                                                    | de, that handle respective<br>Path Type<br>File                                                                                                    | nses for specific<br>Handler<br>Cyclobulue                                                                                                    | Anno Maria and Anno Anno<br>Anno Maria and Anno Anno<br>Anno Maria ang ang Anno<br>Anno Maria ang ang Anno<br>Anno Witherand Statu-<br>Barter Barrang Anno<br>Anno Maria ang Anno<br>Anno Maria ang Anno<br>Anno<br>Anno Anno<br>Anno Anno<br>Anno<br>Anno                                                                                                    |
| A Decompation Services (US) M.<br>TEVEL + Use<br>TEVEL + Use<br>TEVEL + Use<br>TEVEL + Use<br>TEVEL + USE<br>TEVEL + USE | Annual State State                                                                                                    | Ppings<br>hereasources, such as DL<br>Pash                     | s<br>Le and managed co<br>State<br>On-skined                                                                                                    | da, Hust handle respec<br>Path Type<br>File                                                                                                    | nans för specific<br>Hanulter<br>Cyclotestute                                                                                                    | August - Carlos - Carlos - Car                                                                                                    |
| et Information Services (IS) M                                                                                                    | restricteserger     restricteserger     Handler Ma     Marker     Gregory task     Gregory     Trabled     Gregory     Gregory     Gr                                                                                                    | Ppings<br>teresources, such as DL<br>Path<br>Com               | s<br>State<br>Orcalised<br>Fristland                                                                                                    | ale, that handle response<br>Path Type<br>File<br>Wrepectified                                                                                                    | name for specific<br>Plantite<br>Cuthinsture<br>Present of these                                                                                                    | Anice data and a second and a second and a second and a second and a second and a second and a second and a second and a second and a second and a second and a second and a second and a second and a second a second a second a se                                                                                                    |
| Alternation Services (IS) Miles     Verified Services (IS) Services     Verified Services     Verified Services     Press     Press                                                                                                    | A restriction of the second of the second of the seco                                                                                                    | ppings<br>heremources, buch as DL<br>Path<br>                  | State<br>On-skind<br>Examples<br>State<br>State | da, Hust Fuendle respec<br>Pasts Type<br>File<br>Wrsgeechied<br>File of Folder                                                                                                    | nans för specific<br>Hanufter<br>Cychlostute<br>Proteccificer<br>Proteccificer                                                                                                    | Aug - Ca - Ca - Ca - Ca - Ca - Ca - Ca - C                                                                                                    |
| Al Information Services (IN) MJ<br>Control Control (IN) MJ<br>Control Control (IN) MJ<br>Control (IN) MI<br>Control (IN) MI<br>Control (IN) MJ<br>Control (IN) MJ<br>Control                                                                           | Annual State State                                                                                                    | Ppings<br>Is resources, such as DL<br>Path<br>7, son<br>2<br>2 | Ls and managed co<br>State<br>Oraclosef<br>Enabled<br>Enabled                                                                                                    | de, thus handle response<br>Pate                                                                                                    | name for appendix                                                                                                    | Au → Au → Au →      Au → Au →      Au → Au →                                                                                                    |
| Althormation Services (IS) M     Services (IS) M     Services 144     Services 144                                                                                                    | Antiquer                                                                                                    | Path<br>Path<br>Faint<br>S                                     | La and manageri co<br>State<br>Grashind<br>Enabled<br>Enabled<br>Enabled                                                                                                    | da, Hus hundle respec<br>Path Type<br>Pite<br>Unspecified<br>Hite of Folder                                                                                                    | name for specific<br>Hanater<br>Captoniste<br>Protect/Supp<br>Staticfished                                                                                                    | And a second data and a second data and a second                                                                                                    |
| Al Enformation Services (E1) M.<br>- STORE Services (E1) M.<br>- STORE Services (E1) M.<br>- Store Services (E1) M.<br>- Store Ser                                                                                                    | Antoger                                                                                                    | Ppings<br>neresources, tuch as DL<br>Pain<br>                  | Ls and managed on<br>Saac<br>Coustined<br>Coustined<br>Coustined<br>Coustined                                                                                                    | de, that handle respo<br>hash Type<br>File<br>Wegensthed<br>File of Folder                                                                                                    | names for agreentific<br>Filamother<br>Cophersonale<br>Productionale<br>Productional<br>Productional<br>Production | Aug - Ca 42 -<br>Aug - Ca 42 -<br>Aug - |
| Information     Conversion (IN) MA     Conversion     Conversion     Convers                                                                                                    | Antegory                                                                                                    | ppings<br>is resources, tush as DL<br>Path<br>-<br>-<br>-      | Ls and managed of<br>State<br>Crossford<br>Friddrid<br>Friddrid<br>Friddrid                                                                                                    | da, thust hundle response<br>Pasts Type<br>Pasts<br>Unspecified<br>File or Folder                                                                                                    | name for specific<br>Hanaster<br>Cashfordiste<br>Protocolforge<br>Static Pathod                                                                                                    | And Advantages of Advantages of Advantages o                                                                                                    |
| Alternation Services (IS) Miles     Services (IS) Miles     Vereiter Services (IS) Services     Vereiter Services     Services     Services     Services     Services     Services     Services                                                                                                    | A restriction of the second of the second of the seco                                                                                                    | PPINgs<br>to resolutions, but h as DL<br>Path<br>Tana<br>-     | Le and managed co<br>Searc<br>Occabled<br>Foebled<br>Foebled                                                                                                    | ste, 4bas franciste reages<br>Path Type<br>Pite<br>Mongeostfreet<br>Mongeostfreet                                                                                                    | naas For specific<br>Feanuiter<br>C gibbondute<br>Dredecet/Supp<br>Statis FileMos                                                                                                    | Aux - Ca - Ca - Ca - Ca - Ca - Ca - Ca - C                                                                                                    |
| Al Enformation Territoria (ED) M.<br>• STOVEN • Same<br>• STOVEN • Same<br>• Stoven • Hole<br>• Stoven • Hole<br>• Sto                                                                        | Annue of the second second sec                                                                                                    | Ppings<br>to resources, such as DL<br>Path<br>                 | La and managed co<br>Seare<br>Crossbord<br>Enabled<br>Enabled                                                                                                    | ale, thus handle response<br>Path Type<br>Pite<br>Vingenetified<br>Pite of Polder                                                                                                    | ness for specific<br>Handler<br>C grid-shafe<br>Protocolfung<br>Protocolfung<br>Satistic Pride                                                                                                    | Augustation of the second second seco                                                                                                    |
| Conservation Construction (CON) MA     Construction Construction     Construction Construction     Construction     Construction     Construction     Construction     Construction     Construction                                                                                                    | Antegory                                                                                                    | PPIros                                                         | La and managed co<br>Seata<br>Orsabed<br>Foobled<br>Foobled<br>Foobled                                                                                                    | da, that handle respected a state of the second state of the second state of the secon | name for specific<br>Paradar<br>C gibblochde<br>Protocolfspe<br>Sater filehoo                                                                                                    | And a second state of the second state of the                                                                                                    |
| Al Schemmatting Territory (ST) MJ     Second Statements (ST) Statements     Second Statements (ST) Statements     Second Statements (ST) Statements     Second Statements (ST) Statements     Second Statements (ST)                                                                                                    | Article Control of Control of Control o                                                                                                    | Poings<br>the resources touch as DL<br>Pain<br>*               | Le and managed co<br>Seare<br>Crushind<br>Englished<br>Franklad                                                                                                    | de, that hannific response<br>Pash Type<br>File<br>Mongestified<br>Mas as Potater                                                                                                    | Handler<br>Capitadate<br>Protocolfsare<br>Saturchiekto                                                                                                    | Aug - Co - Co - Co - Co - Co - Co - Co - C                                                                                                    |

6. Select "Add Module Mapping" from the menu on the right. For "Request path" enter \*.exe, for "Module"

select "CgiModule" from the list and then browse to RestMessenger.exe file (you will need to change the file dialog to find \*.exe), for "Name" enter RESTMessenger and then click OK.

| dd Module Mapping                            | 8 <mark>- </mark> X |
|----------------------------------------------|---------------------|
| Request path:                                |                     |
| *.exe                                        |                     |
| Example: *.bas, wsvc.axd                     |                     |
| Module:                                      |                     |
| CgiModule                                    | -                   |
| Executable (optional):                       |                     |
| C:\inetpub\wwwroot\Scripts\RESTMessenger.exe |                     |
| Name:                                        |                     |
| restmessenger                                |                     |
|                                              |                     |
| Request Restrictions                         |                     |
|                                              |                     |
|                                              |                     |
|                                              |                     |
| OK                                           | Cancel              |

7. The following dialog will appear, click "Yes"

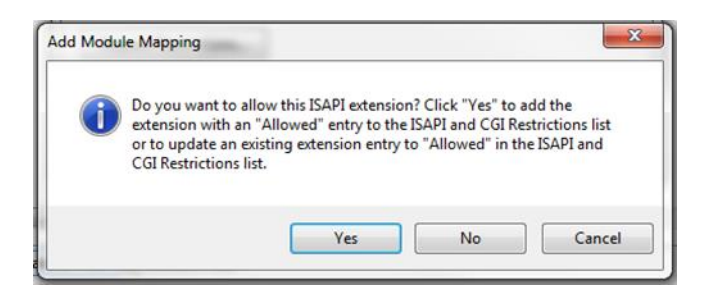

8. Right click "RESTMessenger" site and select "Edit permissions", "Security", select the local IUSR account and tick "Write" then click Ok. Open

| Object name: C:\inetpub\www. | oot\Scripts                                                                                                    |          |
|------------------------------|----------------------------------------------------------------------------------------------------|----------|
| Group or user names:         |                                                                                                    |          |
| SR CREATOR OWNER             |                                                                                                    |          |
| ST SYSTEM                    |                                                                                                    |          |
| Administrators (STEVEM\Adm   | inistrators)                                                                                                    |          |
| & Users (STEVEM\Users)       |                                                                                                    |          |
| & IIS_IUSRS (STEVEM\IIS_IUS  | SRS)                                                                                                    |          |
| 88 TrustedInstaller          |                                                                                                    |          |
|                              | Add                                                                                                    | Remove   |
| Permissions for IIS_IUSRS    | Allow                                                                                                    | Deny     |
| Moary                        |                                                                                                    |          |
| Read & execute               | 1                                                                                                    | 100      |
| List folder contents         | 1                                                                                                    |          |
| Read                         | V                                                                                                    |          |
|                              |                                                                                                    |          |
| Write                        | and the second second se | -        |
| Write<br>Special permissions |                                                                                                    | 1211 200 |

9. Open Windows Explorer and browse to the REST data folder. Right click the folder, select properties and then select the security tab. Add the IUSR account and tick "Write", then click OK

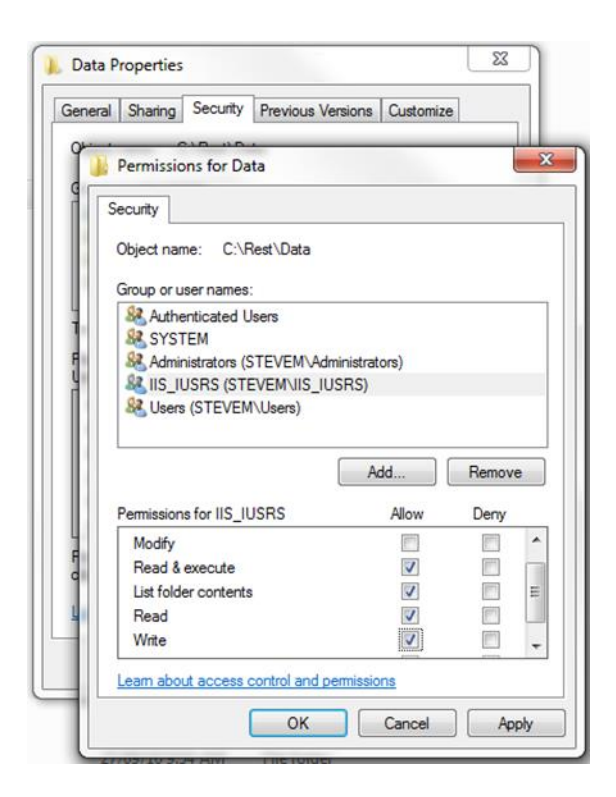

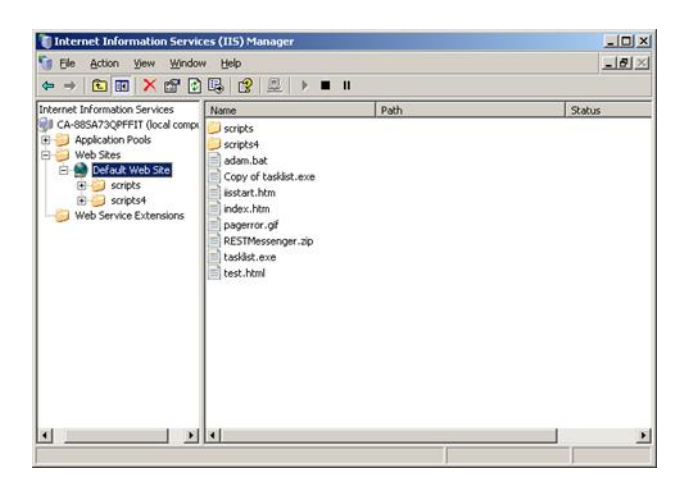

# IIS 6 Configuration Open "Internet Information Services (IIS) Manager"

1.

Right-Click on "Web Sites"; select "New" and choose "Web Site..." A Popup window will appear; click Next.

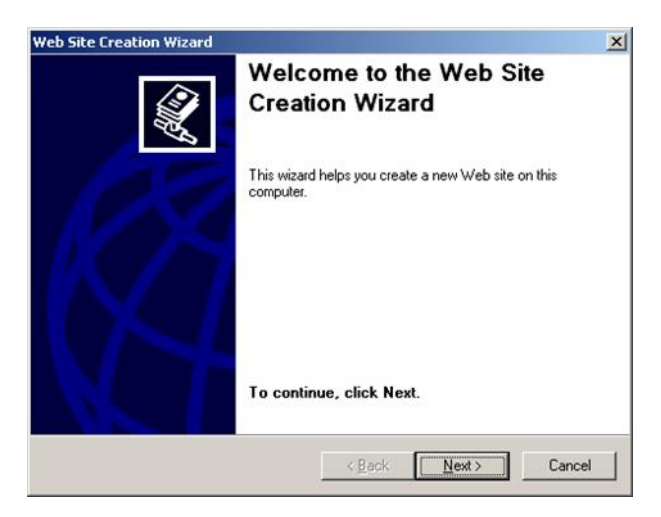

2.

Specify "RESTMessenger" as a Description; then click Next.

| Heb Site Description Describe the Web site to help administration | ators identify it. |     |
|-------------------------------------------------------------------|--------------------|-----|
|                                                                   |                    | 454 |
| Type a description of the Web site.                               |                    |     |
| Description:                                                      |                    |     |
| restmessenger                                                     |                    |     |
|                                                                   |                    |     |
|                                                                   |                    |     |
|                                                                   |                    |     |
|                                                                   |                    |     |
|                                                                   |                    |     |
|                                                                   |                    |     |
|                                                                   |                    |     |
|                                                                   |                    |     |
|                                                                   |                    |     |
|                                                                   |                    |     |

3.

Specify Port82; then click Next (Note: If port 82 is already being used then specify a different port.)

| Web Site Creation Wizard                                                                   |                      |                 | ×      |
|--------------------------------------------------------------------------------------------|----------------------|-----------------|--------|
| IP Address and Port Settings<br>Specify an IP address, port setting, and                   | host header for the  | e new Web site. | No.    |
| Enter the IP address to use for this Web                                                   | site:                |                 |        |
| (All Unassigned)                                                                           | -                    |                 |        |
| ICP port this Web site should use (Defa<br>82<br>Host header for this Web site (Default: N | ault: 80):<br>None): |                 |        |
|                                                                                            |                      |                 |        |
| For more information, read the IIS produc                                                  | ct documentation.    |                 |        |
|                                                                                            | < <u>B</u> ack       | <u>N</u> ext >  | Cancel |

| eb Site Home Directory                 |                             |      |
|----------------------------------------|-----------------------------|------|
| The home directory is the root of your | Web content subdirectories. | Dm   |
| Enter the path to your home directory. |                             |      |
| Path:                                  |                             |      |
| C:\Inetpub\www.root                    | Bī                          | owse |
| Allow anonymous access to this W       | /eb site                    |      |
| Allow anonymous access to this V       | /eb site                    |      |

4.

Specify the location of the web directory (c:\inetpub\wwwroot\scripts); ensure "Anonymous Access" is

ticked; then click Next

| eb Site Creation Wizard                                                |                |                | >      |
|------------------------------------------------------------------------|----------------|----------------|--------|
| Web Site Access Permissions<br>Set the access permissions for this Web | site.          |                | A.     |
| Allow the following permissions:                                       |                |                |        |
| ₩ <u>B</u> ead                                                         |                |                |        |
| Run <u>s</u> cripts (such as ASP)                                      |                |                |        |
| Execute (such as ISAPI applications                                    | or CGI)        |                |        |
| ∏ <u>W</u> rite                                                        |                |                |        |
| ☐ Br <u>o</u> wse                                                      |                |                |        |
| To complete the wizard, click New                                      |                |                |        |
| To complete the wizard, click Nex                                      | ••             |                |        |
|                                                                        | < <u>B</u> ack | <u>N</u> ext > | Cancel |
|                                                                        | -              |                |        |

5.

Ensure "Execute" is ticked; then click Next

| Web Site Creation Wizard |                                                                     | ×    |
|--------------------------|---------------------------------------------------------------------|------|
|                          | You have successfully<br>completed the Web Site<br>Creation Wizard. |      |
| RA                       |                                                                     |      |
| $\mathbb{N}$             |                                                                     |      |
|                          |                                                                     |      |
|                          | K <u>B</u> ack <b>Finish</b> La                                     | ncel |

6.

You are now finished adding the website

You now need to add a mapping to the REST Messenger program. Right click "RESTMessenger" website, select "Properties" then click the "Home Directory" tab.

1.

Click the "Configuration" button then click "Add". Click "Browse" and find the RESTMessenger.exe file

(c:\inetput\wwwroot\scripts\RESTMessenger.exe) then enter "exe" for "Extension" and click "Ok".

| dd/Edit Application                                    | Extension Mapping      |                   |                |
|--------------------------------------------------------|------------------------|-------------------|----------------|
| Executable:                                            | C:\Inetpub\wwwroot\S   | cripts\RESTMessen | <u>B</u> rowse |
| Extension:                                             | exe                    |                   |                |
| Verbs                                                  |                        |                   |                |
| All verbs                                              |                        |                   |                |
| C Limit to:                                            |                        |                   |                |
| Script engine                                          |                        |                   |                |
| Verify that file exis                                  | ts OK                  | Cancel            | Help           |
|                                                        |                        | 0111              |                |
| Inetpub\wwwroot\Sci                                    | ripts                  | <u>Y</u> ×        |                |
| ecurity                                                |                        |                   |                |
|                                                        |                        | 1                 |                |
| Group or user names:                                   |                        |                   |                |
| Administrators (NEV                                    | ERENDING Administrator | sj                |                |
| Internet Guest Aces                                    | INDINGMIS_WPGJ         |                   |                |
| SI SYSTEM                                              | uni (NEVERENDING 103   | H_PUKEHS          |                |
|                                                        | ING\I (sers)           |                   |                |
|                                                        |                        |                   |                |
|                                                        | Add                    | <u>R</u> emove    |                |
| Permissions for Internet G                             | uest                   |                   |                |
|                                                        | Allow                  | Deny              |                |
| Full Control                                           | 님                      | 님 쥐네              |                |
| Modify<br>Read & Evecute                               | 님                      |                   |                |
| List Folder Contents                                   | H                      | H                 |                |
| Bead                                                   |                        |                   |                |
| modu                                                   |                        |                   |                |
| Write                                                  |                        | ✓                 |                |
| Write<br>For special permissions or<br>click Advanced. | for advanced settings, | Ad <u>v</u> anced |                |

2.

Right click "RESTMessenger" website, select "Permissions", select the local "Internet Guest Account" account and tick "Write" then click Ok.

3.

Right click "Web Service Extensions" and select "Add a new Web service extension". For "Extension name" enter "RESTMessenger", click add and then browse to the location of RestMessenger.exe (c:\inetpub\wwwroot\scripts\RESTMessenger.exe ), make sure that "Set extension status to Allowed" is ticked and click "OK".

| New Web Service Extension                                                                              | X                 |
|----------------------------------------------------------------------------------------------------|-------------------|
| Type the name of the new Web service extension, and speci<br>must be enabled for the extension to run. | fy the files that |
| E <u>x</u> tension name:                                                                               |                   |
| RESTMessenger                                                                                          |                   |
| R <u>e</u> quired files:                                                                               |                   |
| C:\Inetpub\www.root\Scripts\RESTMessenger.exe                                                          | A <u>d</u> d      |
|                                                                                                    | Remove            |
|                                                                                                    |                   |
| Set extension status to Allowed                                                                        |                   |
| OK Cancel                                                                                              | <u>H</u> elp      |

4.

Open Windows Explorer and browse to the REST data folder. Right click the folder, select properties and then select the security tab. Add the IUSR account and tick "Write", then click Ok.

| ta Properties                           | Security Wet    | Sharing L Cus   | tomize       | ?    |
|-----------------------------------------|-----------------|-----------------|--------------|------|
|                                         |                 | 5 Shaning   Cus |              |      |
| Group or user name                      | S:              |                 |              | _    |
| IIS_WPG (NE                             | VERENDING       | IIS_WPG)        |              | 1    |
| USR_POKEF                               | SERVER (NE      | VERENDING       | IUSR_POKEI   | RS   |
| SYSTEM                                  |                 |                 |              |      |
| 🚮 Users (NEVEF                          | RENDING\Use     | ers)            |              |      |
|                                         |                 |                 |              | •    |
| •                                       |                 |                 |              | •    |
|                                         |                 | A <u>d</u> d    | <u>Remov</u> | /e   |
| Permissions for<br>IUSR_POKERSER        | VER             | Allow           | Denv         |      |
| Eull Control                            |                 |                 |              |      |
| Madilu                                  |                 |                 | H            |      |
| Read & Evenue                           |                 |                 | H            |      |
| List Folder Conte                       | nto             |                 | H            |      |
| Bead                                    | 111.5           |                 | H            |      |
| Write                                   |                 |                 | H            |      |
| Coocial Darminair                       |                 |                 | H            | -    |
| For special permissi<br>click Advanced. | ons or for adva | anced settings, | Advanc       | ed   |
|                                         | Οκ              | Cance           |              | nnlu |

04/08/2022 2:22 pm AEST